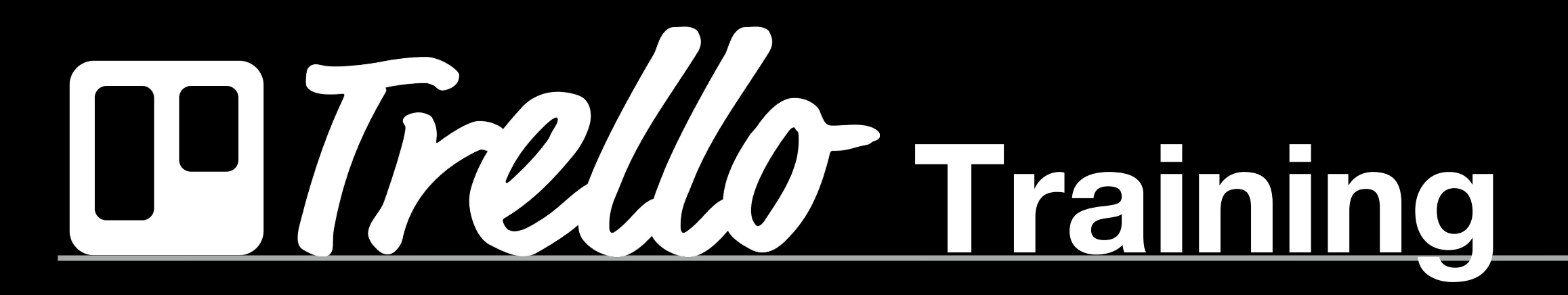

#### What is Trello?

Trello is the free, flexible, and visual way to organize anything with anyone. Drop the lengthy email threads, out-of-date spreadsheets, no-longer-so-sticky notes, and clunky software for managing your projects. Trello lets you see everything about your project in a single glance.

\*Using Trello is likely something you will use in your next job, so we want to teach it here.\*

#### Project and Task-Management Tool Trello Hits 5 Million Users Mashable 2014

## Trello, The Digital Whiteboard, Tops 7M Users

Posted Feb 18, 2015 by Jordan Crook (@jordanrcrook)

## LiquidPlanner vs. Trello: 2 Top-Rated Project Management Apps Face Off

BY MOLLY K. MCLAUGHLIN OCTOBER 6, 2015 🗭 1 COMMENT

#### **The Job Search Trello Board**

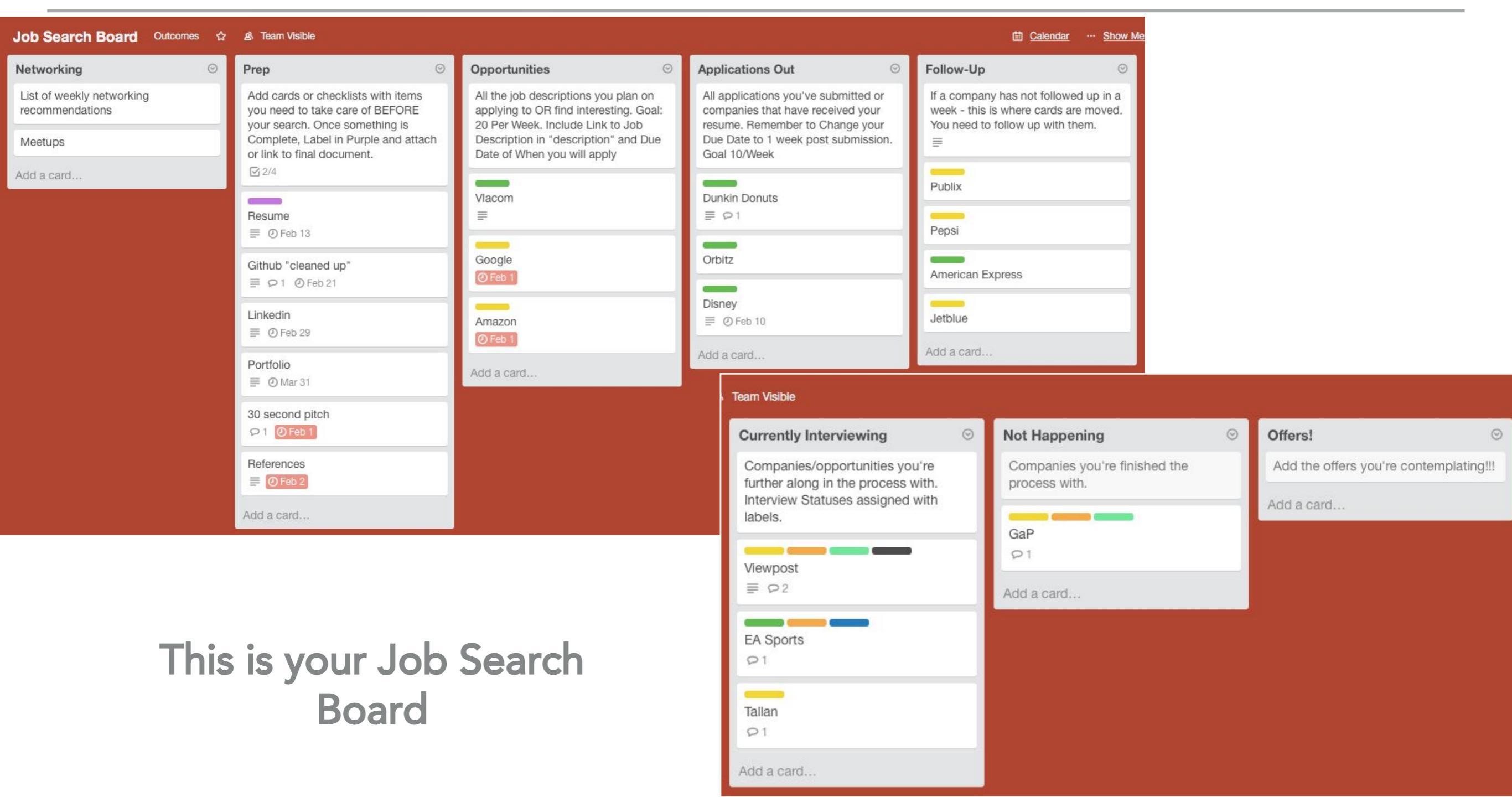

# Sign-up & Create Account ✓ Home Page & Practice Create Your Board Sharing Your Board ✓ Manage Job Search

- ✓ Open Web Browser
- Go to trello.com to begin Trello ← → C A https://trello.com Click Sign Up – It's Free. Trello Or Log-in if you already Trello is the free, flexible, and visual way to organize anything with anyone. have an account. Drop the lengthy email threads, out-of-date spreadsheets, no-longer-so-sticky notes, and clunky software for managing your projects. Trello lets you see everything about your project in a single glance. Sign Up – It's Free. Log in...

Ξ

#### Sign-up & Account Creation

Create a Trello Account ×

#### ✓ To Create Account Plug In:

- ✓ Full Name
- ✓ E-mail Address
- ✓ Password
- You can also sign-up with an already existing Google Account

| Create a Trello Account        |  |
|--------------------------------|--|
| Name                           |  |
| Jonathan Medina                |  |
| Email                          |  |
| jonathan.e.m.a@knights.ucf.edu |  |
| Password                       |  |
|                                |  |
| Create New Account             |  |
|                                |  |

#### **Sign-up & Account Creation**

![](_page_6_Picture_1.jpeg)

**INFORMATION.** 

About Google Privacy Terms Help

#### **Home Page & Practice**

#### ✓ Once you've logged in, you will see this home page.

| 🖲 🔍 🚺 Trello                                           | × |                    |                                          |      |                 | Gue | st |
|--------------------------------------------------------|---|--------------------|------------------------------------------|------|-----------------|-----|----|
| $\leftarrow \Rightarrow \mathbf{C}$ https://trello.com |   |                    |                                          |      |                 |     | Ξ  |
| Boards                                                 | Q |                    | Trello                                   | + јм | Jonathan Medina | 0 L | 2  |
| Starred Boards                                         | s |                    |                                          |      |                 |     |    |
| A My Boards                                            |   |                    |                                          |      |                 |     |    |
| Welcome Board                                          |   | Create new board   |                                          |      |                 |     |    |
| Create a new team                                      |   |                    |                                          |      |                 |     |    |
|                                                        |   | Click on Wel       | come Board to                            |      |                 |     |    |
|                                                        |   |                    |                                          |      |                 |     |    |
|                                                        |   | creating you<br>Bc | g Trello before<br>ur Job Search<br>ard. |      |                 |     |    |
|                                                        |   |                    |                                          |      |                 |     |    |

#### **Home Page & Practice**

| 🖸 Boards 🔎                                                                                                    |                                                                                                    | Trello                        | + JM Jonathan Medina ⑦ Δ                                  |
|----------------------------------------------------------------------------------------------------|----------------------------------------------------------------------------------------------------|-------------------------------|-----------------------------------------------------------|
| Welcome Board 2 A Private                                                                                                    |                                                                                                    |                               | ··· Show Menu                                             |
| Welcome Board <ul> <li>● Private</li> </ul> Stuff to try (this is a list) <ul> <li>■ This is a card. Drag it onto "Tried It" to show it's done.</li> </ul> Image: Show it's done.       Image: Show it's done.         Image: Show it's done.       Image: Show it's done.         Image: Show it's done.       Image: Show it's done. <t< th=""><th>Add a card  Add a card  Add a</th><th>ng a<br/>t List.<br/>your<br/>ts</th><th>this tab to<br/>e a new list.<br/>e your Stages<br/>Progress</th></t<> | Add a card  Add a card  Add a | ng a<br>t List.<br>your<br>ts | this tab to<br>e a new list.<br>e your Stages<br>Progress |
| There's lots more magic<br>≡<br>Add a card                                                                                                    |                                                                                                    |                               |                                                           |

#### Create Your Board A Return to the Home Page to create your Job Search

| Board                    |           |                  |          |                          |
|--------------------------|-----------|------------------|----------|--------------------------|
| Trello                   | ×         |                  |          | Guest                    |
| ← → C Attps://trello.com | m         |                  |          | =                        |
| Boards                   | Q         |                  | Trello   | + JM Jonathan Medina Ο Δ |
| ☆ Starred Boa            | ards      |                  |          |                          |
| A My Boards              |           |                  |          |                          |
| Welcome Boar             | d         | Create new board |          |                          |
| Create a new team        | . <u></u> |                  |          |                          |
|                          |           |                  | Create   |                          |
|                          |           |                  | your Nev | V                        |
|                          |           |                  | Board    |                          |
|                          |           |                  |          |                          |
|                          |           |                  |          |                          |

![](_page_10_Figure_1.jpeg)

#### **Creating Your Board**

![](_page_11_Figure_1.jpeg)

![](_page_12_Picture_1.jpeg)

Lists that need to be created:

![](_page_13_Picture_2.jpeg)

Each list has a purpose and there will be Weekly Goals assigned to each list.

![](_page_14_Picture_2.jpeg)

| Prep       | $\odot$ |
|------------|---------|
| Add a card |         |

Examples of Goals Include:

- ✓ Resume Completion
- ✓ GitHub Profile
- ✓ LinkedIn Profile
- Assembling References and Reference Letters

#### **Purpose:**

Add cards or checklists with items you need to take care of BEFORE your search.

Once something is Complete, Label in Purple and attach or link to final document.

| Opportunities<br>Add a card                                                                                | Purpose:                                                                                                    |
|----------------------------------------------------------------------------------------------------|----------------------------------------------------------------------------------------------------|
| Examples of<br>Goals Include:                                                                              | All the job descriptions<br>you plan on applying to<br>OR find interesting.                                                             |
| <ul> <li>Find 20 Job Opening Per Week</li> <li>10 Introductions to Hiring<br/>Managers per week</li> </ul> | Once you've added a Card for a Job<br>Opportunity to this list, Include a<br>link to the Job Description on the<br>Card. (see slide 32) |

| Applications Out | 0 |
|------------------|---|
| Add a card       |   |

**Purpose:** 

All applications you've submitted or companies that have received your resume will be recorded here.

Examples of Goals Include:

10 Applications Submitted per week.

Remember to Change your Due Date to 1 week post submission. (see slide 33)

| Follow-Up  | 0 |
|------------|---|
| Add a card |   |

Purpose:

If a company has not followed up in a week, this is where cards are moved. You need to follow up with them.

Examples of Goals Include:

| Currently Interviewing | 0 |
|------------------------|---|
| Add a card             |   |

Purpose:

Here you will move Companies or Opportunities that you are further along in the process with.

Examples of Goals Include:

> Interview Statuses assigned with labels. (See Slide 34)

Purpose: This List is for Companies you have completed the interviewing process with and that will not result in employment.

Examples of Goals Include:

| Offers!!!  | 9 |
|------------|---|
| Add a card |   |

Purpose: Add the offers you're contemplating!!!

Examples of Goals Include:

| Networking $\odot$ | Τ | Prep       | o | Opportunities $\odot$ | I | Applications Out 📀 |
|--------------------|---|------------|---|-----------------------|---|--------------------|
| Add a card         |   | Add a card |   | Add a card            |   | Add a card         |
|                    |   |            |   |                       |   |                    |
|                    |   |            |   |                       |   |                    |
|                    |   |            |   |                       |   |                    |
|                    |   |            |   |                       |   |                    |
|                    |   |            |   |                       |   |                    |
|                    |   |            |   |                       |   |                    |
|                    |   |            |   |                       |   |                    |

| Follow-Up © | 9 | Currently Interviewing $\odot$ | Not Happening $\odot$ | Offers!!! · | Add a list |
|-------------|---|--------------------------------|-----------------------|-------------|------------|
| Add a card  |   | Add a card                     | Add a card            | Add a card  |            |
|             |   |                                |                       |             |            |
|             |   |                                |                       |             |            |
|             |   |                                |                       |             |            |
|             |   |                                |                       |             |            |
|             |   |                                |                       |             |            |
|             |   |                                |                       |             |            |
|             |   |                                |                       |             |            |
|             |   |                                |                       |             |            |

#### ✓ This is the layout of all of your lists once completed.

## **Sharing Your Board**

| Ø | Offers!!!<br>Add a card | + JM<br>⊙ Add a li | Jonathan Medina 🕢 🗘<br>Show Menu |                         | Click c<br>Show M | on<br>enu                                          |                          |          |  |
|---|-------------------------|--------------------|----------------------------------|-------------------------|-------------------|----------------------------------------------------|--------------------------|----------|--|
| _ |                         |                    | Trello                           |                         |                   | + J                                                | M Jonathan Medina        | <u>۵</u> |  |
|   |                         | Not Happer         | ning $\odot$                     | Offers!!!<br>Add a card |                   | JM<br>&<br>& Add Mem                               | bers                     | ~        |  |
|   |                         |                    | Select Ac<br>Membe               | dd<br>er                |                   | Change<br>Filter Ca<br>Power-U<br>Stickers<br>More | Background<br>rds<br>lps |          |  |
|   |                         |                    |                                  |                         |                   | :≣ Activity                                        |                          |          |  |

#### **Sharing Your Board**

| 🗅 Trello                                                            |                                      | + JM Jonathan Medina 🛈 🗘                                                                                     |
|---------------------------------------------------------------------|--------------------------------------|----------------------------------------------------------------------------------------------------|
|                                                                     |                                      | Menu ×                                                                                                    |
| Not Happening $\odot$                                               | Offers!!!                            | JM                                                                                                    |
| Add a card                                                          | Add a card                           |                                                                                                    |
| Add your Ca<br>Director to you<br>using the Ca<br>Director's e-mail | areer<br>r Board<br>areer<br>address | Members       ×         Career Director       No results         Invite people by giving them a special link |

#### Career Director Information:

- ✓ Jeremy Bergeron
  - jeremy.bergeron@utexas.edu

![](_page_25_Picture_1.jpeg)

#### ✓ Examples of Cards

| Networking                                   | $\odot$ |
|----------------------------------------------|---------|
| List of weekly networking<br>recommendations |         |
| Meetups                                      |         |
| Add a card                                   |         |

| Prep                                                                           | Prep 📀                                                                                                    |                  |  |  |
|--------------------------------------------------------------------------------|----------------------------------------------------------------------------------------------------|------------------|--|--|
| Add cards or<br>you need to<br>your search.<br>Complete, La<br>or link to fina | r checklists with item<br>take care of BEFORE<br>Once something is<br>abel in Purple and att<br>al document. | s 🗡<br>E<br>tach |  |  |
| Resume<br>≣ ② Feb 13                                                           | 8                                                                                                    |                  |  |  |
| Github "clea<br>≣                                                              | ned up"<br>Feb 21                                                                                            |                  |  |  |
| Linkedin<br>≣ ② Feb 29                                                         |                                                                                                    |                  |  |  |
| Portfolio<br>② Mar 31                                                          |                                                                                                    |                  |  |  |
| 30 second p<br>P1 ØFeb                                                         | itch                                                                                                    |                  |  |  |
| References<br>≡ <sup>(</sup> ) Feb 2                                           |                                                                                                    |                  |  |  |
| Add a card                                                                     |                                                                                                    | j                |  |  |

![](_page_26_Picture_4.jpeg)

#### ✓ Examples of Cards, cont'd...

| Applications Out                                                                                                    | $\odot$                           | Follow-Up                                                                             | ⊚                                             | Currently Interviewing                                                                                              |  |
|----------------------------------------------------------------------------------------------------|-----------------------------------|---------------------------------------------------------------------------------------|-----------------------------------------------|----------------------------------------------------------------------------------------------------|--|
| All applications you've submitted<br>companies that have received y<br>resume. Remember to Change<br>Due Date to 1 week post submit<br>Goal 10/Week | ed or ≠<br>rour<br>your<br>ssion. | If a company has not fol<br>week - this is where care<br>You need to follow up w<br>≣ | llowed up in a<br>ds are moved.<br>vith them. | Companies/opportunities you're<br>further along in the process with.<br>Interview Statuses assigned with<br>labels. |  |
| Dunkin Donuts $\equiv 0.1$                                                                                                    |                                   | Publix                                                                                |                                               | Viewpost<br>≣ ₽2                                                                                                    |  |
| Orbitz                                                                                                    |                                   | Pepsi                                                                                 |                                               | EA Sports                                                                                                    |  |
|                                                                                                    |                                   | American Express                                                                      |                                               |                                                                                                    |  |
| Disney<br>≡ Ø Feb 10                                                                                                    |                                   | Jetblue                                                                               |                                               | Tallan<br>P 1                                                                                                    |  |
| Add a card                                                                                                    |                                   | Add a card                                                                            |                                               | Add a card                                                                                                    |  |

#### ✓ Examples of Cards, cont'd...

| Companies you're finished the |  |
|-------------------------------|--|
| process with.                 |  |
|                               |  |
| GaP                           |  |
| P1                            |  |

| Offers!                   | $\odot$       |
|---------------------------|---------------|
| Add the offers you're con | templating!!! |
| Add a card                |               |

#### Managing Your Job Search - Comments

![](_page_29_Figure_1.jpeg)

#### Managing Your Job Search - Linking your Career Director

Once you've written a comment you can tag your Career Director to see the comment.

|    | Vlacom in list Opportunities                              | ×                                |                                     |
|----|-----------------------------------------------------------|----------------------------------|-------------------------------------|
|    | Labels Last Updated                                       | Add                              | Click on the @ to                   |
|    | Warm Intro + Feb 5 at 10:50 AM                            | A Members                        | search for your                     |
|    | Description Edit                                          | C Labels                         | <ul> <li>Career Director</li> </ul> |
|    | Insert job description link                               | ☑ Checklist                      | Curcer Director.                    |
| 0  | Add Comment                                               | O Due Pare                       |                                     |
| J  | This is a comment.                                        | Attachment                       |                                     |
|    |                                                           | Actions                          |                                     |
|    | Save Comment                                              | Mention ×                        |                                     |
| := | Activity                                                  | Search members                   |                                     |
|    | Activity                                                  |                                  |                                     |
| J  | Jamie added this card to Opportunities Jan 26 at 11:47 AM | Allison Cheston (allisoncheston) | Enter the name of                   |
|    |                                                           | J Jamie (jamie92207979)          | the Career Director                 |
|    |                                                           | JC Joseph Cardin (josephcardin)  |                                     |
|    |                                                           | RC Ricky Cuellar (rickycuellar1) | to add.                             |
|    |                                                           | s Sbarkan (sbarkan)              |                                     |
|    |                                                           | Mention All Board Members (5)    |                                     |

#### Managing Your Job Search - Job Descriptions

![](_page_31_Picture_1.jpeg)

#### Insert the link to the specific Job Description in this section

![](_page_31_Figure_3.jpeg)

Then click "Save"

#### Managing Your Job Search - Due Dates

![](_page_32_Picture_1.jpeg)

an iCal feed. Woo!

These are the Labels that you will need to

Cold Outreach

Technical Recruiter / HR Sched...

Hiring Manager Interview Sche...

Complete

Coding Test Scheduled

Technical Recruiter / HR Compl...

**Reference Checks** 

Hiring Manager Interview Com...

**Coding Test Complete** 

You can begin to add Labels to your Cards to indicate the Current Status of each Card.

| Currently | Interviewing |  |
|-----------|--------------|--|
|           |              |  |

Companies/opportunities you're further along in the process with. Interview Statuses assigned with labels.  $\odot$ 

| Viewpost<br>≣ ₽2 |  |
|------------------|--|
| EA Sports        |  |
| Tallan<br>P1     |  |
| Add a card       |  |

## Managing Your Job Search - Labels To add Labels Select

![](_page_34_Figure_1.jpeg)

|    | Meetups in list Networki | ng                                      |                | ×              |            |
|----|--------------------------|-----------------------------------------|----------------|----------------|------------|
|    | Edit the description     |                                         | Add            | O              | Follow-Up  |
| P  | Add Comment              |                                         | △ Members      | -1             | Add a card |
| JM | Write a comment          |                                         |                | Labels         | ×          |
|    |                          | 0 @ B 🖬                                 |                |                |            |
|    | Save Comment             |                                         | Search labels  |                |            |
|    | Activity                 |                                         |                |                |            |
|    | Activity                 |                                         |                |                |            |
| JM | Jonathan Medina added th | is card to Networking a few seconds ago |                |                | <u> </u>   |
|    |                          |                                         |                |                | 1          |
|    |                          |                                         |                |                | 1          |
|    |                          |                                         |                |                | 1          |
|    |                          |                                         | Create a new   | label          |            |
|    |                          |                                         | Enable color i | olind friendly | / mode.    |
|    |                          |                                         |                |                |            |

When the Label colors appear, click on the Pencil to Name the Labels.

| <ul> <li>Meetups in list Networking</li> <li>Edit the description</li> <li>Add Comment</li> <li>Members</li> <li>Labels</li> <li>Change Label ×</li> <li>Name</li> <li>Warm Intro</li> <li>Save Comment</li> <li>Save Comment</li> <li>Jonathan Medina added this card to Networking 3 minutes ago</li> </ul>                                                                                                    | of the  |
|----------------------------------------------------------------------------------------------------|---------|
| Edit the description Add                                                                                                    |         |
| Add a card Label<br>Add a card Label<br>Add a card Label<br>Add a card Label<br>Add a card                                                                                                    |         |
| <ul> <li>Add Comment</li> <li>Write a comment</li> <li>Save Comment</li> <li>Save Comment</li> <li></li></ul>                                                                                                    |         |
| JM Write a comment   Save Comment   Save Comment   Activity   JM   JM     JM     Write a comment     Save Comment     Save Comment                                                                                                    |         |
| Write a continient Save Comment Save Comment ★ Change Label × Name Warm Intro Select a color Select a color Select a color Im Jonathan Medina added this card to Networking 3 minutes ago                                                                                                    |         |
| ⊘ @ © □   Save Comment   Save Comment   ∴ Activity   JM Jonathan Medina added this card to Networking 3 minutes ago                                                                                                    |         |
| Save Comment<br>Save Comment<br>Marm Intro<br>Select a color<br>Select a color |         |
| E Activity<br>Jonathan Medina added this card to Networking 3 minutes ago                                                                                                    |         |
| <ul> <li>Activity</li> <li>JM Jonathan Medina added this card to Networking 3 minutes ago</li> </ul>                                                                                                    |         |
| JM Jonathan Medina added this card to Networking 3 minutes ago                                                                                                    |         |
|                                                                                                    |         |
| No color.                                                                                                    |         |
| This won't show up on the front of                                                                                                    |         |
| caros.                                                                                                    |         |
| Save Delete                                                                                                    |         |
| Share and more                                                                                                    |         |
| Once you've t                                                                                                    | vped in |
|                                                                                                    |         |
| the name, clic                                                                                                    |         |
|                                                                                                    | k Save  |

| <ul> <li>Meetups in list Networking         <ul> <li>Edit the description</li> </ul> </li> <li>Add Comment         <ul> <li>Write a comment</li> <li>@ @ @ @</li> <li>Save Comment</li> </ul> </li> <li>Save Comment</li> </ul> | Add<br>Amembers<br>Labels<br>Labels<br>Kearch labels                                          | Once you see the title on<br>the Label, Click on the<br>Label to add it to the<br>Card                                                                                         |                                                                                                    |
|----------------------------------------------------------------------------------------------------|-----------------------------------------------------------------------------------------------|----------------------------------------------------------------------------------------------------|----------------------------------------------------------------------------------------------------|
| Jointhan Medina added this card to Networking 5 minutes ago                                                                                                    | Create a new label<br>Table color blind friendly mode.<br>you've added to<br>it will appear h | Meetups in list Networking Labels Warm Intro Edit the description Add Comment Write a comment Write a comment Save Comment Save Comment Save Comment Save Comment Save Comment | Add  Add  Amembers  Labels  Checklist  Due Date  Attachment  Actions  Actions  Copy  Subscribe  Archive  Share and more |

SUCF

![](_page_38_Figure_1.jpeg)

The Label color will now appear on the Card to indicate Current Status ✓ Reminder: These are Labels that need to be created: Cold Outreach Technical Recruiter / HR Sched... Hiring Manager Interview Sche... Complete Coding Test Scheduled Technical Recruiter / HR Compl... **Reference Checks** Hiring Manager Interview Com...

**Coding Test Complete**